ALDOMO

# LDOMO ALDOMO

motorized solutions for blinds

# Gebrauchsanleitung

Id Smart Box Artikel-Nummer: 50170003004

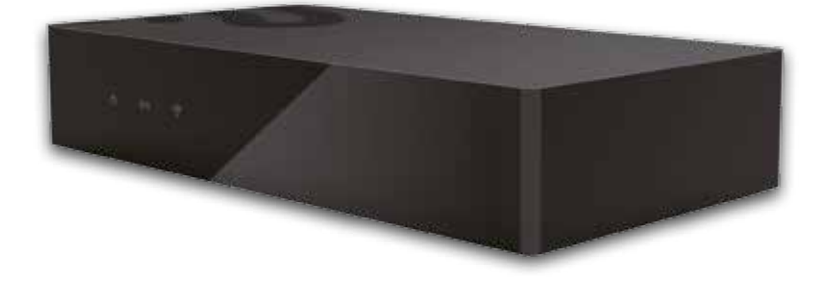

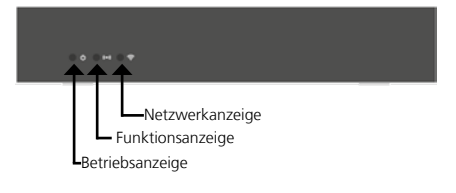

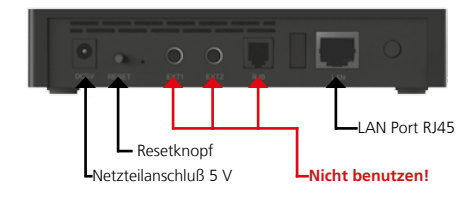

# Technische Daten:

| Montage an der Wa  | and oder freistehend    |
|--------------------|-------------------------|
| Maße:              | 158 x 86 x 30 mm        |
| Anschlussleistung: | DC 5V                   |
| Schutzart:         | IP20                    |
| Nennstrom:         | 1,5A                    |
| Funkfrequenz:      | 433,92MHz, 868MHz       |
| Standby Betrieb:   | < 200mA                 |
| Nennleistung:      | < 2W                    |
| Funkreichweite:    | 35m bei bis zu 2 Wänden |
| Schnittstelle:     | 1x RJ45 (10/100 BaseT)  |
| Antenne:           | eingebaut               |
| Arbeitstemperatur: | -10°C bis 45°C          |
| CE zertifiziert:   | Ja                      |
| RoHS zertifiziert: | Ja                      |
| Email:             | kontakt@aldomo.de       |
| Kontakt:           | 02333 79269-27          |

#### Technische Anforderungen:

Die Smart Box sollte an einem zentralen Platz im Haus oder der Wohnung, mindestens 50 cm vom Boden, aufgestellt werden. Sie sollte trocken stehen und nicht von Metallverkleidungen umgeben sein. Die Box benötigt einen Wifi Router um die Bedienung mittels Smartphone oder Tablett mit Apple oder Android Betriebssystem zu ermöglichen. Die Box lässt ausschließlich über eines der oben genannten Geräte steuern.

Version 01/2017 1/4-

#### Inhalt:

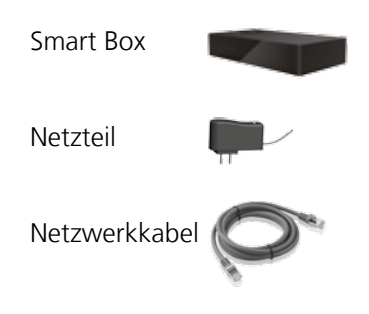

#### **Erstinstallation**

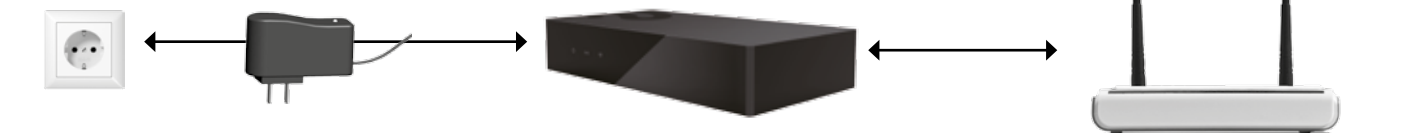

Nach dem Sie die Smart Box an einem geeigneten Platz aufgestellt haben, Netzteil einstecken und die Smart Box und Router mit dem Netzwerkkabel RJ45 verbinden.

DHCP (Dymamic Host Configuration protocol) muss am Router eingeschaltet sein.

Die Betriebsanzeige an der Smart Box blinkt.

# App Download

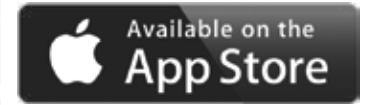

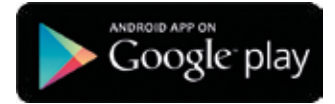

App for iPad/iPhone

App for Android

Laden und installieren Sie die Aldomo Smart Home App für iPhone oder iPad aus dem Apple Store auf Ihrem Gerät. Android Smartphone Nutzer finden die App im Play Store. Alternativ finden Sie die Links auf unserer Homepage www.aldomo.de.

#### Einrichten der Smart Box über die Smart Home App

Richten Sie die Smart Box, sinnvollerweise, in der folgenden Reihenfolge ein, da einige Schritte aufeinander aufbauen:

- **1.** Benutzer und Passwort ändern/einrichten.
- **2.** Netzwerk konfigurieren.
- **3.** Uhrzeit einstellen (Wichtig für die korrekte Funktion des Timers).
- 4. Zimmer anlegen (Wichtig, da die anzulernenden Rollos immer einem Zimmer zugewiesen werden müssen).
- **5.** Rollos anlernen und Zimmern zuweisen.
- 6. Szenarien erstellen (Aktionen der Rollos einstellen und mit dem Timer zeitlich festlegen).
- **7.** Timer einstellen.

#### Benutzerkontenverwaltung

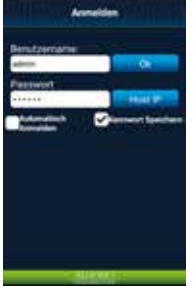

Achten Sie darauf, dass Ihr Smartphone / Tablett mit dem selben Netzwerk verbunden ist wie die Smart Box. Starten Sie die Aldomo Smart Home App. Das voreingestellte Benutzerkonto lautet "admin" und das Passwort "123456". Wenn Sie "Benutzername und Passwort speichern" und "Auto Login" markieren, können Sie

beim nächsten starten der App die Sicherheitsprüfung übergehen.

Zum Bearbeiten oder Hinzufügen eines weiteren Kontos :

| Smart Home Autom | Battalia Distallurges | Zurich    Bendzorkorts    Benfolter                                                                                                    | Abbrechen Konto Mazuflägen O |
|------------------|-----------------------|----------------------------------------------------------------------------------------------------|------------------------------|
| Favoriten        | Enstantonto           | edman                                                                                                    | Bendlemine .                 |
| Erevaria         | enes ar               |                                                                                                    | Pathent                      |
| 20mmer           | 💟 Server Zeit         |                                                                                                    | Kernepit amout empidee:      |
| Timet            | 🔣 Insertantigation    |                                                                                                    |                              |
| Enstellungen     | Gerährkonfiguration   |                                                                                                    |                              |
|                  | 52manokonfiguration   |                                                                                                    |                              |
|                  |                       | Service and the service of the service of the servi | <ul> <li></li></ul>          |

Startbildschirm  $\rightarrow$  Einstellungen  $\rightarrow$  Benutzerkonto  $\rightarrow$  Bearbeiten  $\rightarrow$  Namen und Password vergeben.

Version 01/2017 2/4-

### Netzwerkkonfiguration

Die IP Vergabe ist automatisch voreingestellt. Sie können diese, alternativ, manuell konfigurieren:

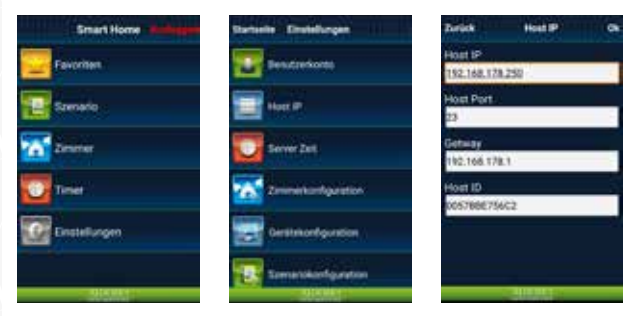

Startbildschirm  $\rightarrow$  Einstellungen  $\rightarrow$  Host IP  $\rightarrow$  Automatische Konfiguration deaktivieren  $\rightarrow$  Gewünschte Werte eintragen.

#### Update und Reset der Smart Box

Sollte die Smart Box nicht mehr reagieren ist ein Reset notwendig:

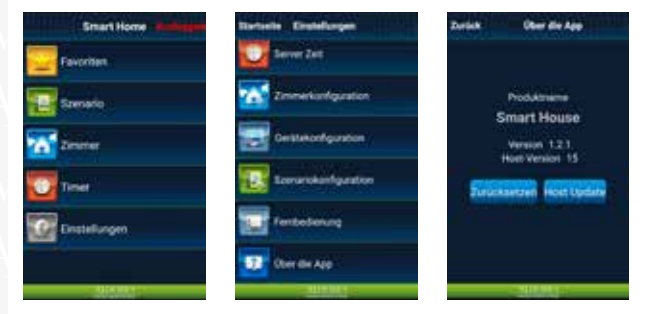

Startbildschirm → Einstellungen → Über die App → Zurücksetzen.

Wenn Sie die Smart Box updaten möchten gehen Sie wie folgt vor:

Startbildschirm → Einstellungen → Über die App → Host Update.

#### Zeiteinstellung

Stellen Sie die Uhrzeit der Smart Box wie unten beschrieben ein und beachten Sie, dass die Box manuell auf Sommer- und Winterzeit umgestellt werden muss:

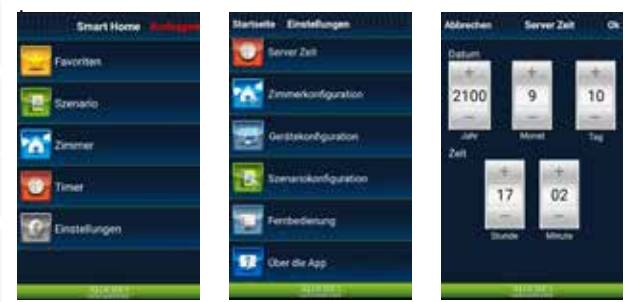

Startbildschirm → Einstellungen → Server Zeit → Uhrzeit einstellen.

Version 01/2017 3/4-

#### Zimmerkonfiguration

Hiermit erstellen Sie ihre Zimmer. Ihre Rollos können Sie so später den entsprechenden Zimmern frei zuweisen.

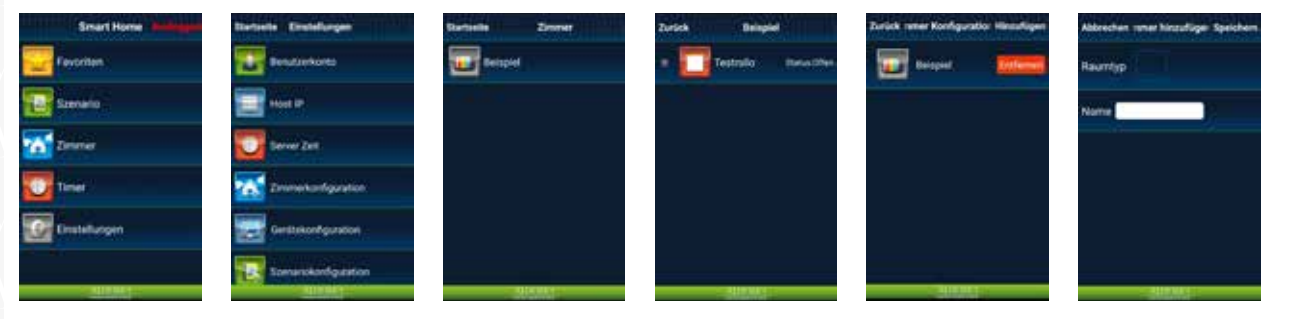

Startbildschirm  $\rightarrow$  Einstellungen  $\rightarrow$  Zimmerkonfiguration  $\rightarrow$  "Bearbeiten"  $\rightarrow$  "Hinzufügen"  $\rightarrow$  Raumtyp und Namen vergeben  $\rightarrow$  Speichern.

#### Rollokonfiguration

Die zum Rollomotor gehörige Fernbedienung muss sich während des Hinzufügens in unmittelbarer Nähe der Smart Box befinden und bereits auf dem Motor angelernt sein (Siehe dazu BDA Motor).

Sollte es sich um eine Mehrkanalfernbedienung handeln, muss der für das hinzuzufügende Gerät gültige Kanal eingestellt sein.

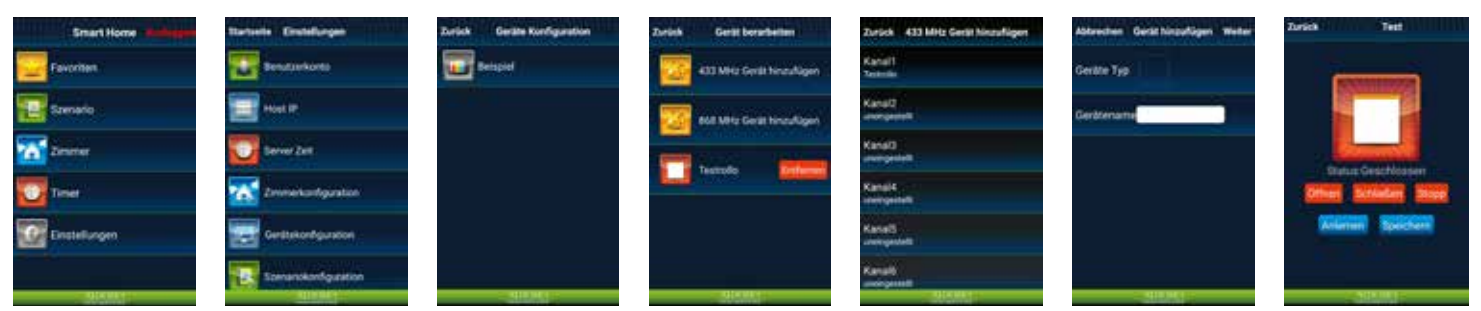

Startbildschirm  $\rightarrow$  Einstellung  $\rightarrow$  Gerätekonfiguration  $\rightarrow$  Raum auswählen  $\rightarrow$  433 MHz\* auswählen  $\rightarrow$  Kanal auswählen<sup>2</sup>  $\rightarrow$  Gerätetyp auswählen und Namen vergeben  $\rightarrow$  Anlernen auswählen und auf der Fernbedienung Auf / Ab / Stopp nacheinander drücken. Wenn der Vorgang erfolgreich ist  $\rightarrow$  Speichern drücken, falls nicht erfolgreich den Vorgang wiederholen. Dabei darauf achten, dass Fernbedienung und Rollo/Motor in Funkreichweite sind.

\* Alle unsere Motoren/Fernbedienungen arbeiten mit der 433 MHz Frequenz.

<sup>2</sup> Der ausgewählte Kanal muss NICHT mit dem auf der Fernbedienung identisch sein.

#### Szenarienkonfiguration

Szenarien sind dazu da Ihren Alltag leichter zu gestalten. Sie können vorgefertigte Szenarien erstellen, in welchen Sie bestimmen, was ihre Rollos beim aktivieren des Szenarios automatisch ausführen sollen.

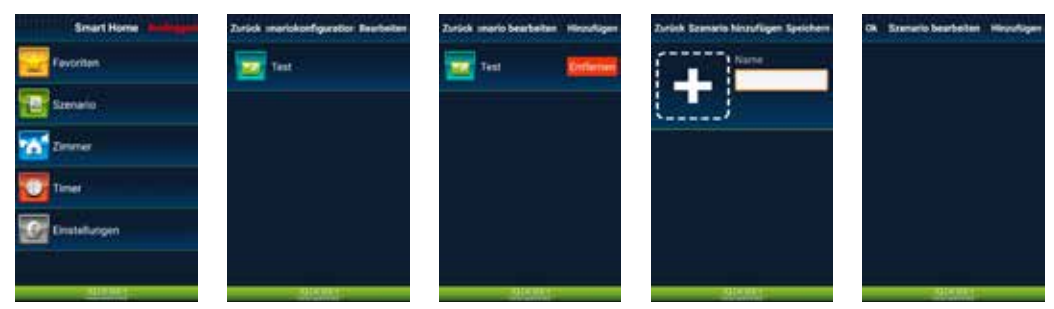

Startbildschirm → Einstellungen → Szenarienkonfiguration → Bearbeiten → Hinzufügen → Name und Icon zuweisen. Danach können Sie über "Hinzufügen" die Rollos auswählen, welche in dem Szenario eine bestimmte Aktion (Auf/Ab) ausführen sollen. → Mit "OK" bestätigen.

Version 01/2017 4/4-

# Timerkonfiguration

Wenn Sie möchten, dass ihre Szenarien automatisch ausgeführt werden, können Sie Timer erstellen, welche dies für sie tun.

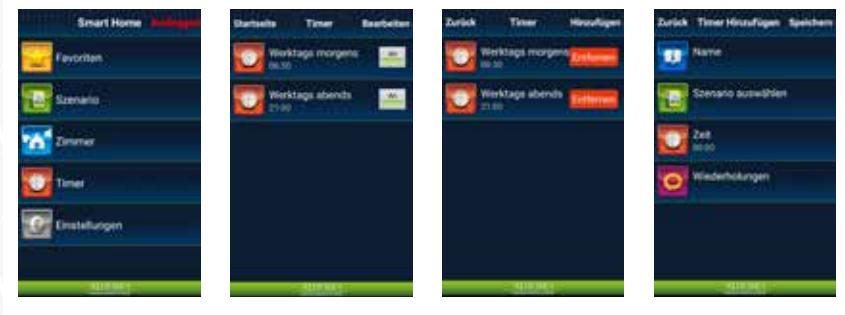

Startbildschirm  $\rightarrow$  Timer  $\rightarrow$  Bearbeiten  $\rightarrow$  Hinzufügen  $\rightarrow$  Parameter/Namen eingeben  $\rightarrow$  Speichern. Hier können Sie sowohl die Uhrzeit, als auch wochentagsbezogene Wiederholungen einstellen (z.B. Jeden Montag morgen um 8 Uhr oder Jeweils Montags und Dienstags um 14 Uhr).

Version 01/2017 5/4-